## ภาคผนวก ก คู่มือการติดตั้ง

## คู่มือการติดตั้งเว็บไซต์ระบบสารสนเทศเพื่อการบริหารจัดการร้าน นนกร วัสดุก่อสร้าง

 ให้ทำการติดตั้ง XAMPP โดยสามารถติดตั้งได้จากไฟล์ที่ชื่อว่า xampp-windows-x64-8.0.2-0-VS16-installer ในแผ่น DVD

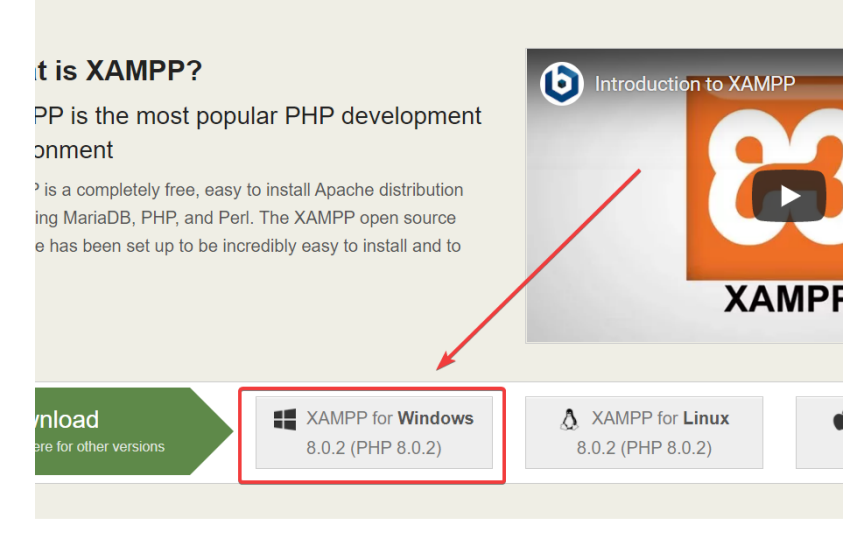

**ภาพที่ ก 1.1** ดาวน์โหลด XAMPP

2. ให้ทำการปิดแอนตี้ไวรัสของตัวเอง แล้วทำการเปิดไฟล์ จากนั้นให้ทำการกดปุ่ม Next

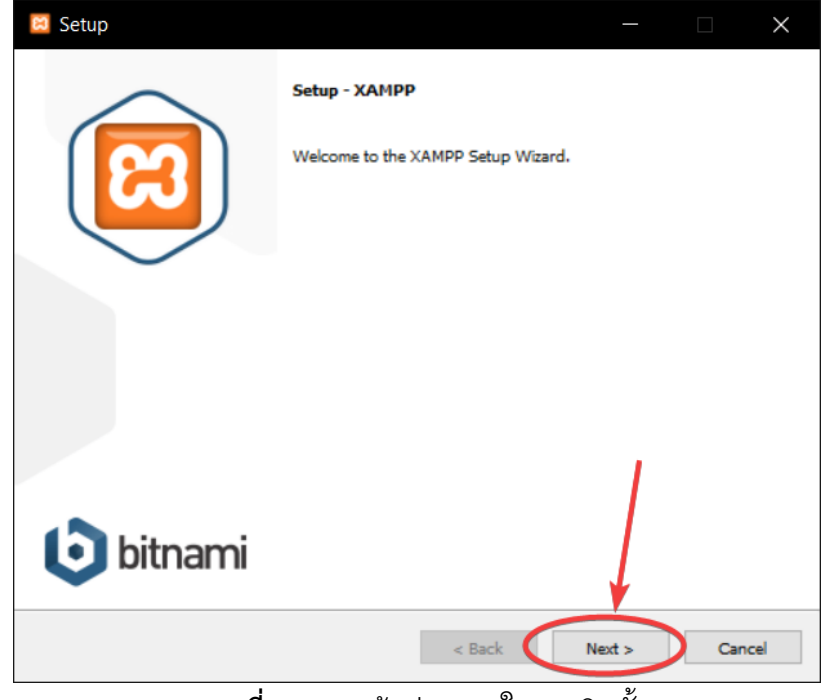

**ภาพที่ ก 2.1** หน้าต่างแรกในการติดตั้ง XAMPP

3. จากนั้นให้ทำการกดปุ่ม Next อีกครั้ง

| 😂 Setup                                                                                                    | - 🗆 X                                               |
|----------------------------------------------------------------------------------------------------|-----------------------------------------------------|
| Select Components                                                                                                    | 8                                                   |
| Select the components you want to install; clear the<br>when you are ready to continue.                                                                                                    | a components you do not want to install. Click Next |
| <ul> <li>Server</li> <li>Apache</li> <li>MySQL</li> <li>FileZilla FTP Server</li> <li>Mercury Mail Server</li> <li>Tomcat</li> <li>Program Languages</li> <li>PhP</li> <li>Perl</li> <li>Program Languages</li> <li>phpMyAdmin</li> <li>Webalizer</li> <li>Fake Sendmail</li> </ul> | Click on a component to get a detailed description  |
| XAMPP Installer                                                                                                    | < Back Next > Cancel                                |

**ภาพที่ ก 3.1** หน้าต่างเลือก Components ของ XAMPP

4. ให้ทำการเลือกที่ติดตั้ง XAMPP จากนั้นกดปุ่ม Next

(ไม่แนะนำให้ทำการติดตั้งที่ Program Files)

|   | 🖾 Setup                                                              |        | —      |    | $\times$ |
|---|----------------------------------------------------------------------|--------|--------|----|----------|
|   | Installation folder                                                  |        |        |    | 8        |
|   | Please, choose a folder to install XAMPP<br>Select a folder C:\xampp |        |        |    |          |
|   | VAMDD Textoller                                                      |        |        |    |          |
| Δ | AAMAA TURPER                                                         | < Back | Next > | Ca | ncel     |

**ภาพที่ ก 4.1** หน้าต่างเลือกตำแหน่งการติดตั้ง XAMPP

5. ทำการเลือกภาษาที่ต้องการ จากนั้นกดปุ่ม Next

| 😑 Setup                                                                           | —      |        |
|-----------------------------------------------------------------------------------|--------|--------|
| Language                                                                          |        | ខេ     |
| XAMPP Control Panel for Windows supports different languages.<br>Language English |        |        |
| XAMPP Installer                                                                   | Nextly | Cancel |

**ภาพที่ ก 5.1** หน้าต่างเลือกภาษาระหว่างการติดตั้ง XAMPP

6. จากนั้น XAMPP จะแนะนำเกี่ยวกับ Bitnami ให้ทำการกดปุ่ม Next อีกครั้ง จากนั้นกด Next อีกครั้ง

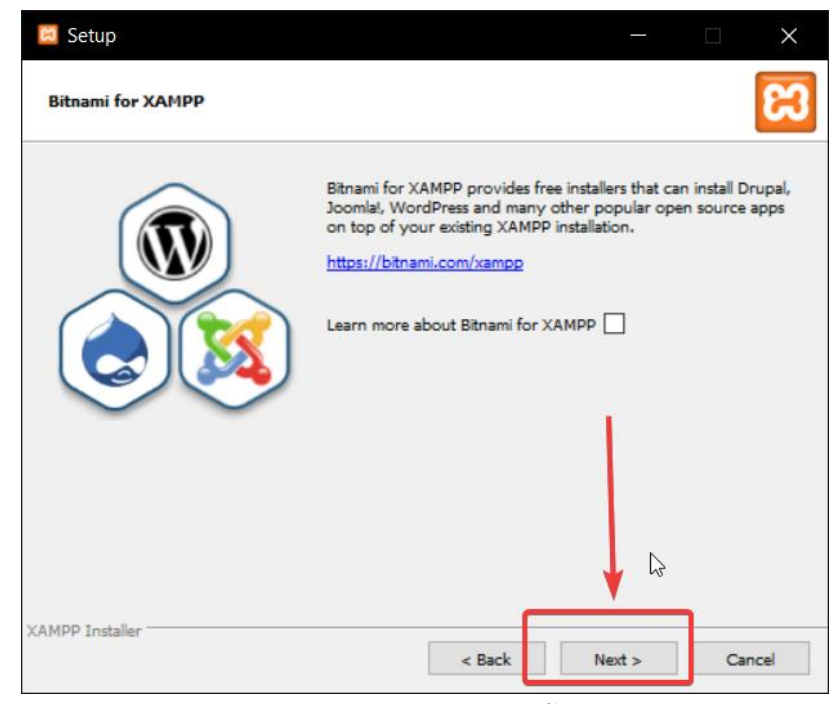

**ภาพที่ ก 6.1** หน้าต่างการติดตั้ง XAMPP

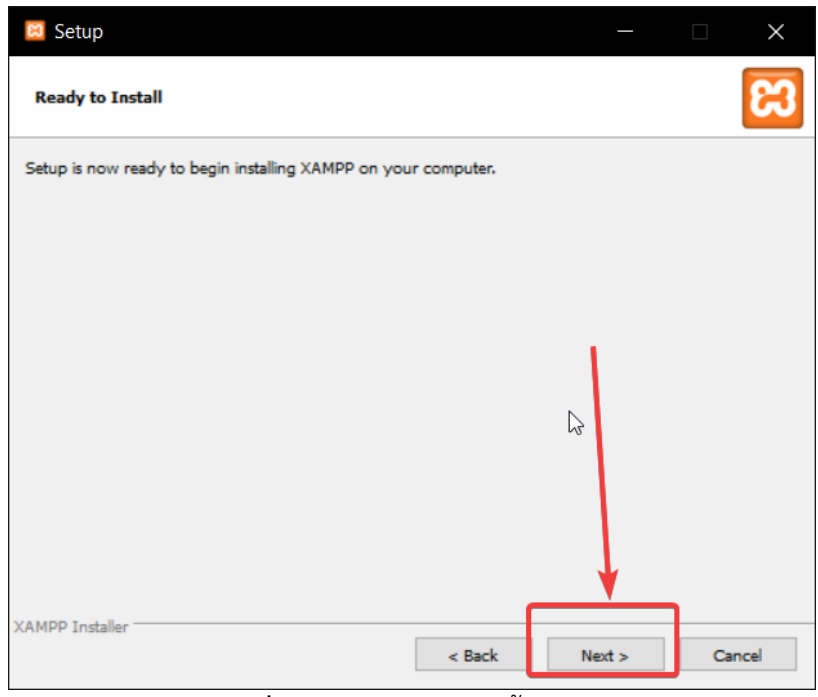

ภาพที่ ก 6.2 หน้าต่างติดตั้ง XAMPP

7. จากนั้นให้รอจนกว่า XAMPP จะทำการติดตั้งเสร็จ

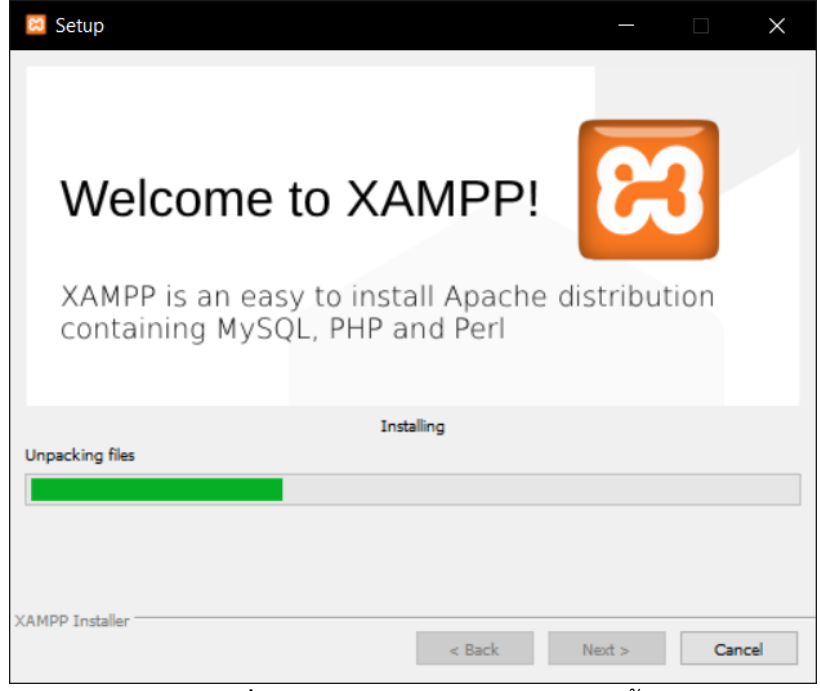

ภาพที่ ก 7.1 หน้าต่างรอ XAMPP ติดตั้ง

8. จากนั้นให้ทำการกด Finish เพื่อเสร็จสิ้นการติดตั้ง XAMPP

| 🖾 Setup   | - 🗆 X                                                 |
|-----------|-------------------------------------------------------|
| $\frown$  | Completing the XAMPP Setup Wizard                     |
|           | Setup has finished installing XAMPP on your computer. |
| $\sim$    |                                                       |
|           |                                                       |
|           |                                                       |
| bitnami 🕑 | ↓                                                     |
|           | < Back Cancel                                         |

**ภาพที่ ก 8.1** หน้าต่างเมื่อ XAMPP ติดตั้งเสร็จสมบูรณ์

ให้คัดลอกโฟลเดอร์ nonakorn ใน DVD ไปยังโฟลเดอร์
 <ตำแหน่งที่ติดตั้งXAMPP>\htdocs ของตัวเอง โดยค่าพื้นฐานโฟลเดอร์จะอยู่ที่

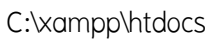

| > Th | > This PC > Local Disk (C:) > xampp > htdocs > |                    |                 |  |  |  |  |  |  |  |
|------|------------------------------------------------|--------------------|-----------------|--|--|--|--|--|--|--|
|      | Name                                           | Date modified      | Туре            |  |  |  |  |  |  |  |
| د    | 🦲 dashboard                                    | 3/13/2021 5:03 PM  | File folder     |  |  |  |  |  |  |  |
|      | 📙 img                                          | 3/13/2021 5:03 PM  | File folder     |  |  |  |  |  |  |  |
| *    | 📙 nonakorn                                     | 3/13/2021 5:38 PM  | File folder     |  |  |  |  |  |  |  |
| *    | 📙 webalizer                                    | 3/13/2021 5:03 PM  | File folder     |  |  |  |  |  |  |  |
| *    | 📙 xampp                                        | 3/13/2021 5:03 PM  | File folder     |  |  |  |  |  |  |  |
| *    | 💽 applications                                 | 8/27/2019 9:02 PM  | Microsoft Edge  |  |  |  |  |  |  |  |
|      | 🔊 bitnami                                      | 8/27/2019 9:02 PM  | Cascading Style |  |  |  |  |  |  |  |
|      | 🖾 favicon                                      | 7/16/2015 10:32 PM | lcon            |  |  |  |  |  |  |  |
|      | 롣 index                                        | 7/16/2015 10:32 PM | PHP File        |  |  |  |  |  |  |  |
|      |                                                |                    |                 |  |  |  |  |  |  |  |
|      |                                                |                    |                 |  |  |  |  |  |  |  |
|      |                                                |                    |                 |  |  |  |  |  |  |  |
|      |                                                |                    |                 |  |  |  |  |  |  |  |

**ภาพที่ ก 9.1** โฟลเดอร์ htdocs หลังจากที่ได้คัดลอกโฟลเดอร์มาลง

 ไปยังโฟลเดอร์ที่ได้ติดตั้ง XAMPP จากนั้นห้คลิกขวาที่ไฟล์ที่ชื่อว่า xampp-control จากนั้น ให้คลิก Run as administrator

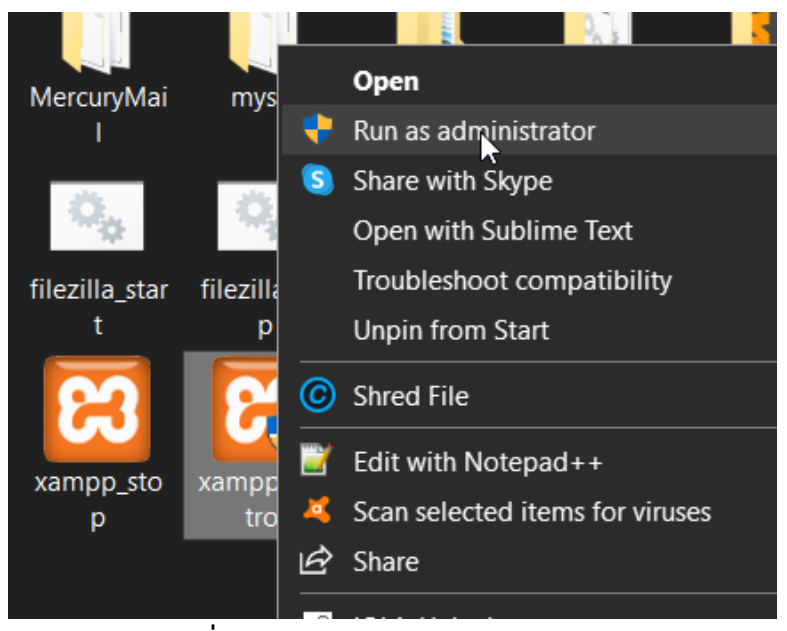

**ภาพที่** ก 10.1 ปุ่มกด Run as administrator

11. กดที่ปุ่ม Start ตรง Apache และ MySQL

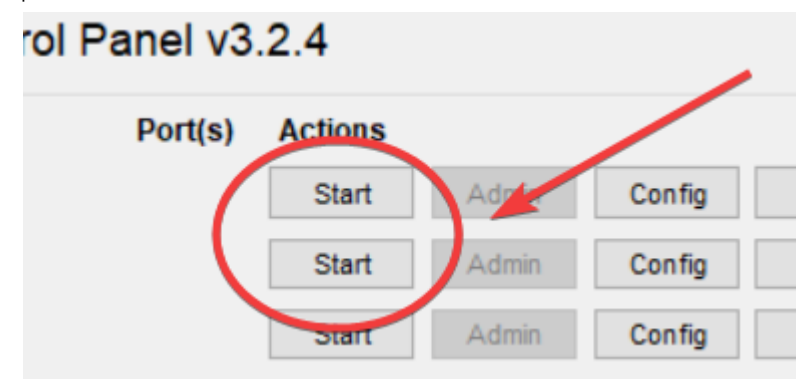

**ภาพที่ ก 11.1** เริ่มจำลองเซิฟเวอร์

| odule | PID(s)        | Port(s) | Actions |   |
|-------|---------------|---------|---------|---|
| pache | 13264<br>6448 | 80, 443 | Stop    | A |
| ySQL  | 22116         | 3306    | Stop    | 4 |

**ภาพที่ ก 11.2** ภาพเมื่อจำลองเซิฟเวอร์สำเร็จ

12. จากนั้นให้ไปยังเว็บไซต์ localhost/phpmyadmin/ จากนั้นให้ทำการกด New เพื่อสร้าง

Database

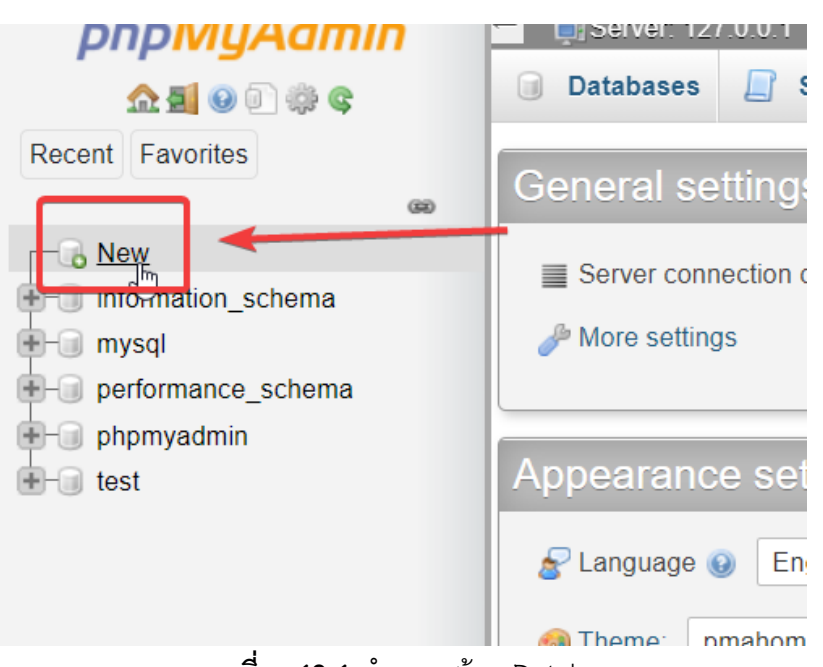

**ภาพที่ ก 12.1** ทำการสร้าง Database

13. ทำการตั้งชื่อ Database ว่า "nonakorn" จากนั้นกดปุ่ม Create

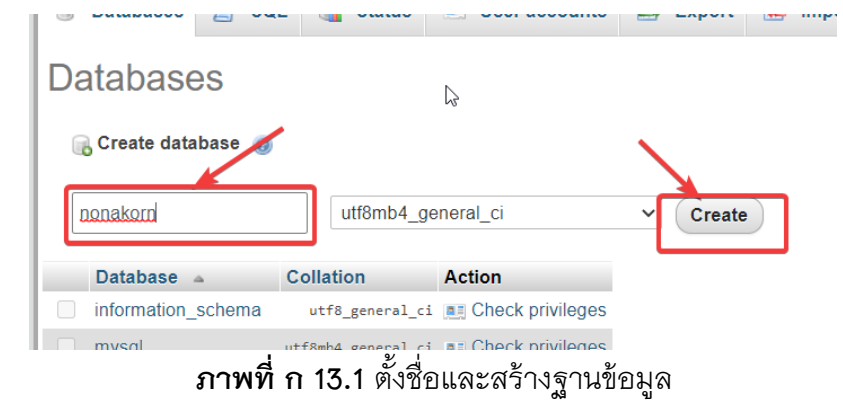

14. เมื่อทำการสร้าง Database แล้ว ให้ทำการคลิกที่ Import เพื่อไปยังหน้า Import ข้อมูล

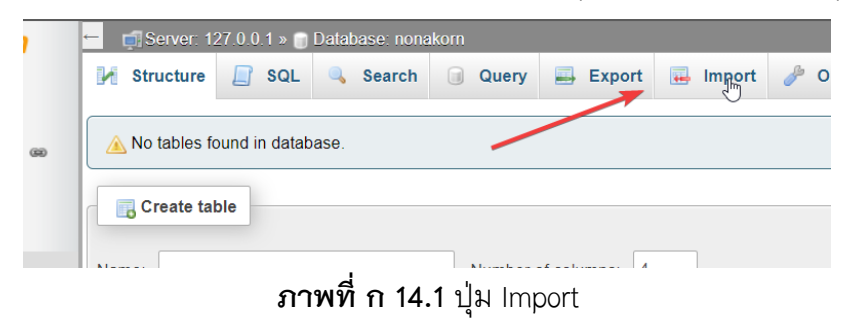

15. กดปุ่ม Choose File จากนั้นเลือกไฟล์ที่ชื่อว่า nonakorn\_database.sql ใน DVD จากนั้น ใกดปุ่ม Go ทางด้านขวาล่างของหน้าเว็บ เพื่อทำการเพิ่มข้อมูล จากนั้นให้ทำการรอ สักครู่ จนกว่าจะเพิ่มข้อมูลเสร็จ

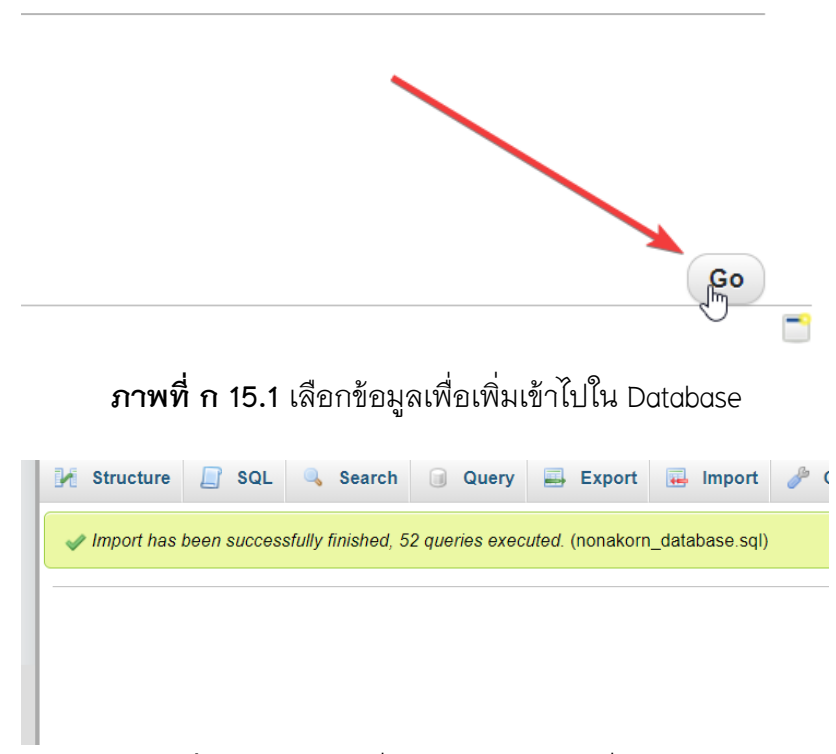

**ภาพที่ ก 15.2** ภาพเมื่อข้อมูลได้ทำการเพิ่มจนเสร็จ

16. จากนั้นให้ลองเข้าเว็บไซต์ localhost/nonakorn/public/home แล้วให้กรอก Username และ Password ด้วย "admin" จากนั้นให้กดปุ่มเข้าสู่ระบบ หากสามารถเข้าใช้งานได้ แสดงว่าได้ทำการติดตั้งเสร็จสมบูรณ์

| ● ● ●<br>U U ก S<br>วัสดุก่อสร้าง | หน้าแรก | ขายสินค้า คลังสินค้า |        | ı  | ข้อมูลพนักงาน | กราฟรายงาน                             | บันทึกกิจกรรม |         |           |             |  |
|-----------------------------------|---------|----------------------|--------|----|---------------|----------------------------------------|---------------|---------|-----------|-------------|--|
| ข้อมูลส่วนตัว                     |         |                      |        |    |               |                                        |               |         | e e       |             |  |
| ออกจากระบบ                        | หนาแ    | รก                   |        |    |               | ชณะนศุณภาลงเขาเชงานดวยรหล iss chanon : |               |         |           |             |  |
|                                   | ជ       | นาคม -               | - 2021 |    |               |                                        |               |         |           |             |  |
|                                   |         | ðns                  | อังการ | ψs | พฤหัสบดี      | ศุกร์                                  | เสาร์         | อาทิตย์ |           | . 12        |  |
|                                   |         | 01                   | 02     | 03 | 04            | 05                                     | 06            | 07      |           |             |  |
|                                   |         | 08                   | 09     | 10 | n             | 12                                     | 13            | 14      | - (       | 9 🖌 3       |  |
|                                   |         | 15                   | 16     | 17 | 18            | 19                                     | 20            | 21      |           | 8 4         |  |
|                                   |         |                      |        |    |               |                                        |               |         |           | 6 5         |  |
|                                   |         | 22                   | 23     | 24 | 25            | 26                                     | 27            | 28      | c         | 06:09:09 PM |  |
|                                   |         | 29                   | 30     | 31 |               |                                        |               |         | $\bullet$ |             |  |
|                                   |         |                      |        |    |               |                                        |               |         | •         |             |  |

**ภาพที่ ก 16.1** หน้าต่างเว็บไซต์